# FireSIGHT系統電源裝置的健康警報

### 目錄

<u>簡介</u> 笠4些

<u>第1步:檢查Web介面上的運行狀況</u> <u>第2步:使用CLI檢查狀態</u> <u>FirePOWER裝置</u> <u>FireSIGHT管理中心</u> <u>步驟3:檢查一個電源裝置上的故障</u> <u>第4步:檢查電源裝置的外部條件</u> <u>第5步:驗證裝置的LED狀態</u> <u>第6步:驗證電源線、電源插座和電源裝置的狀態</u> <u>第7步:檢查故障排除檔案</u> <u>間歇性運行狀況警報</u> <u>疑難排解</u>

# 簡介

如果FirePOWER裝置或FireSIGHT管理中心的一個電源單元未通電,您可能會收到健康警報。運行 狀況警報可以是持續或間歇性的。本文提供調查電源裝置問題的准則。

## 持續運行狀況警報

如果您收到持續運行狀況警報,請按照以下步驟調查問題:

#### 第1步:檢查Web介面上的運行狀況

檢查裝置的運行狀況:

- 在FireSIGHT管理中心,導航到Health > Health Monitor。
- 在「Health Monitor」頁面中,查詢電源裝置上的警報。

|                |               |           | 🕕 Health | Syste   | m Help 🔻  | admin 🔻      |
|----------------|---------------|-----------|----------|---------|-----------|--------------|
| Health Monitor | Health Policy | Health Ev | ents Bla | acklist | Health Mo | nitor Alerts |

#### 第2步:使用CLI檢查狀態

#### FirePOWER裝置

要查詢FirePOWER裝置上的電源裝置的狀態,請運行以下命令:

> show power-supply-status

-----[ Power Supply Status ]-----

Power Supply 1 : Present Power Supply 1 : Connected to power source

Power Supply 2 : Present Power Supply 2 : Connected to power source 上面的輸出顯示,兩個電源都連線到電源。

編號方案

下圖顯示了FirePOWER裝置上的電源單元編號方案:

在7000系列裝置上

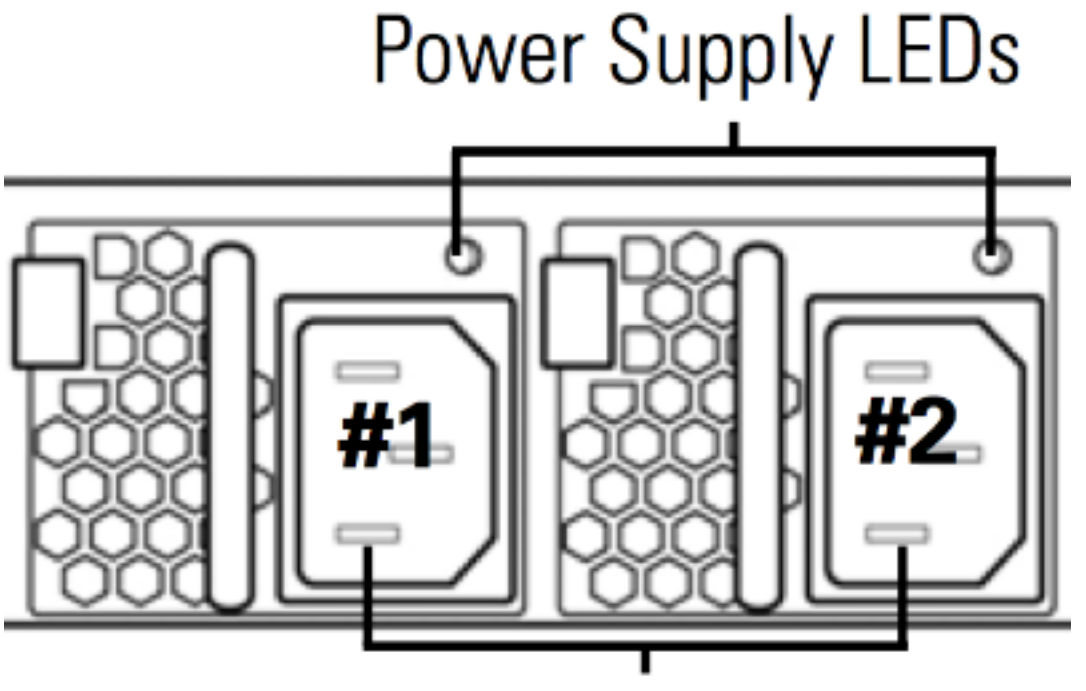

**Redundant Power Supplies** 

在8000系列裝置上

# Power Supply LEDs

# **Redundant Power Supplies**

#### FireSIGHT管理中心

要查詢FireSIGHT管理中心上電源裝置的狀態,請運行以下命令:

admin@FireSIGHT:~\$ cat /var/sf/run/power.status

PS1: 0x01: Presence detected PS2: 0x01: Presence detected 上面的輸出顯示裝置上存在兩個電源。

#### 步驟3:檢查一個電源裝置上的故障

如果裝置能夠使用其中一個電源裝置運行,則可能會在 ipmitool sel list 指令:

admin@FireSIGHT:~\$ **sudo ipmitool sel list** | **grep -i power** Password:

 1b
 03/12/2012
 20:45:31
 Power Unit #0x01
 Power off/down
 Asserted

 1c
 03/12/2012
 20:45:51
 Power Unit #0x01
 Power off/down
 Deasserted

#### 第4步:檢查電源裝置的外部條件

分析機箱的物理狀況並查詢以下症狀:

• 電源裝置中的指示燈可能呈琥珀色或紅色。

- •雖然電纜插入正確,但電源裝置似乎已損壞。
- 沒有聲音要來。
- 電源裝置上的風扇未運行

#### 第5步:驗證裝置的LED狀態

- 裝置前面板和後面板中的LED指示燈是什麼顏色?
- 對裝置的兩個面板(正面和背面)進行拍照,並將照片提供給思科技術支援部門進行分析。

#### 第6步:驗證電源線、電源插座和電源裝置的狀態

- 電源線是否正確插入電源插座?
- •電源插座是否開啟並為裝置供電?
- D您嘗試交換電源線了嗎?
- 是否已完全重啟裝置:拔下電源線,等待一分鐘,然後將電源線插上?

#### 第7步:檢查故障排除檔案

如果至少有一個電源裝置工作正常且裝置可以開啟,則生成一個故障排除檔案並將其提供給思科技 術支援進行分析。

#### 間歇性運行狀況警報

電源裝置(PSU)可能提供「嚴重」警報,顯示「不能通電」,並在不久後顯示「恢復」警報。對於 任一PSU都會發生這種情況,並且可能會繼續這樣切換。

Severity: **critical** Module: Power Supply Description: Power Supply 1 is **No Power** Power Supply 2 is Online 幾分鐘後......

Severity: **recovery** Module: Power Supply Description: Power Supply 1 is **Online** Power Supply 2 is Online **發生這種情況時,電源裝置(PSU)的LED可能仍然顯示為綠色LED。** 

電源裝置(PSU)還可能提供「嚴重」警報,顯示「模組電源:電源1輸入丟失」。 對於任一PSU都 會發生這種情況,並且可能會繼續這樣切換。

Severity: **critical** Module: Power Supply Description: Power Supply 1 is **Input Lost** Power Supply 2 is Online 發生這種情況時,電源單元(PSU)的LED可能仍顯示為綠色LED,並且裝置供電未丟失。

#### 疑難排解

檢查PSU的LED狀態。如果LED的顏色為綠色,則表示PSU工作正常。請完成以下測試以進一步調 查此問題:

#### 測試1

1. 使用Web使用者介面或CLI正常關閉裝置

- 2. 拔下裝置的所有電源線。
- 3. 等待至少兩分鐘。(此步驟非常重要)
- 4. 如前所述將電纜插入裝置。
- 5. 開啟FirePOWER裝置。

開啟FirePOWER裝置後,請檢視管理中心是否仍然顯示任何健康警報。如果是,請轉至測試2。

#### 測試2

- 1. 使用Web使用者介面或CLI正常關閉裝置電源
- 2. 如果不拔下電源線,請拔下並更換電源。電纜必須保持插入同一個PSU以進行測試。
- 3. 為裝置和顯示器加電1天。
- 4. 請注意報告問題的電源。

#### 測試3

- 1. 執行測試2並監控裝置一天後,使用Web使用者介面或CLI正常關閉裝置。
- 2. 拔下電源線, 然後交換它們。
- 3. 為裝置和顯示器加電1天。
- 4. 請注意此次報告問題的電源。

完成上述測試後,如果問題仍然存在,但LED的顏色為綠色,則您可能會將這些警報視為已知誤報 。

如果您看到嚴重的「不能通電」警報而沒有看到恢復「線上」警報,請與思科支援團隊聯絡以進行 進一步調查。

#### 關於此翻譯

思科已使用電腦和人工技術翻譯本文件,讓全世界的使用者能夠以自己的語言理解支援內容。請注 意,即使是最佳機器翻譯,也不如專業譯者翻譯的內容準確。Cisco Systems, Inc. 對這些翻譯的準 確度概不負責,並建議一律查看原始英文文件(提供連結)。